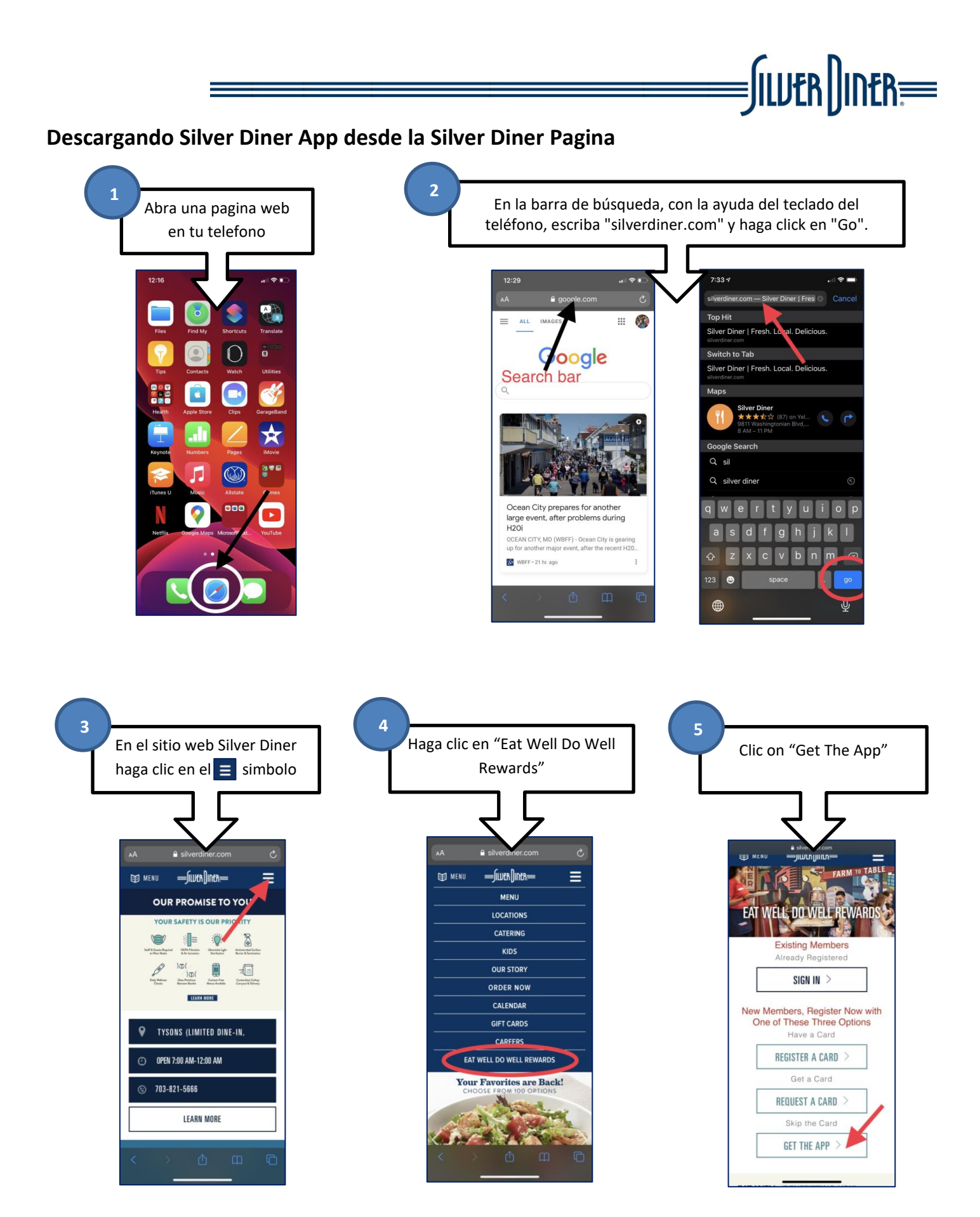

Silver Diner – Changing the way American Eats

## Descargando Silver Diner App desde la Silver Diner Pagina

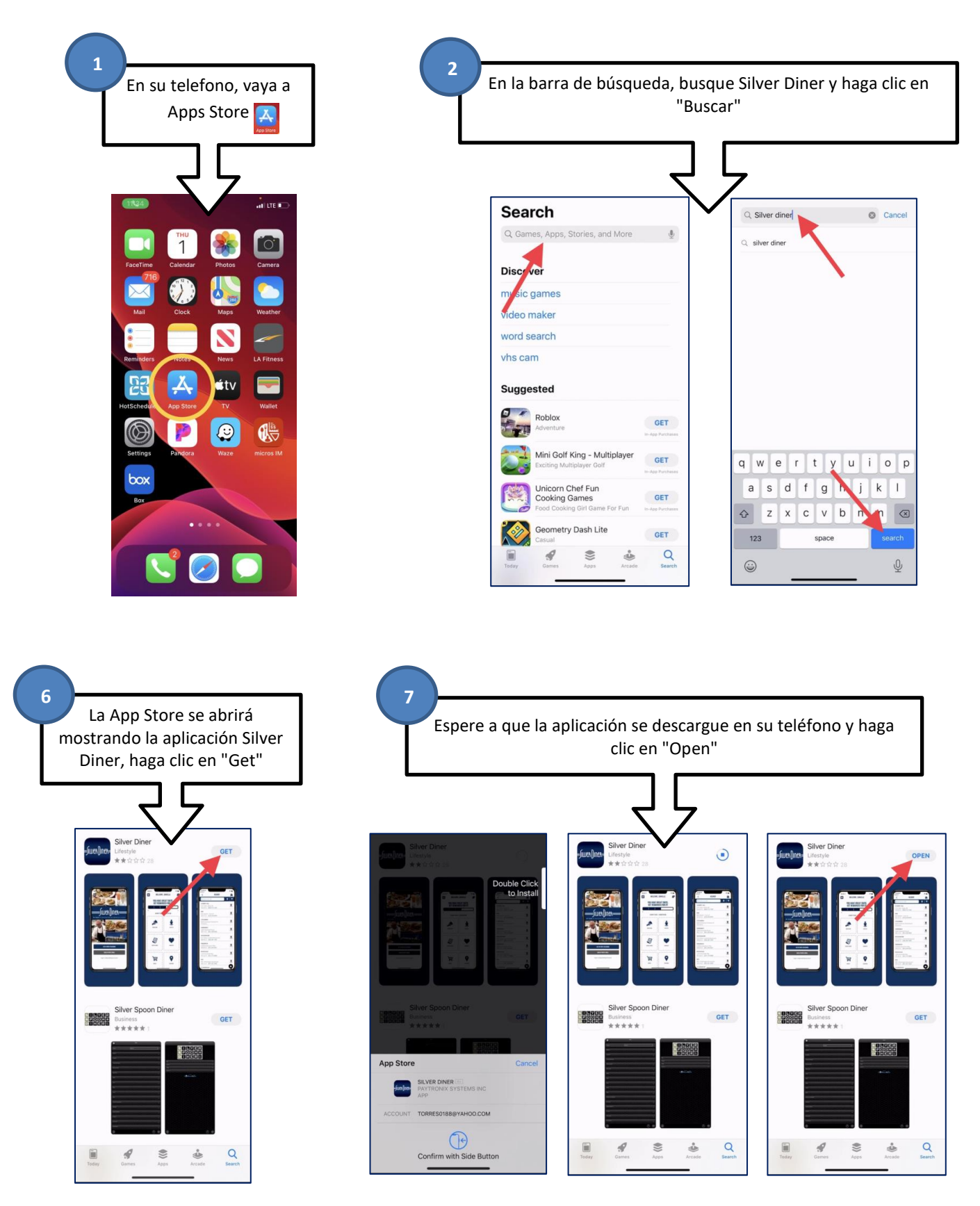

Crear EWDW (Comer Bien Sentirse Bien) cuenta usandlo la aplicación Silver Diner

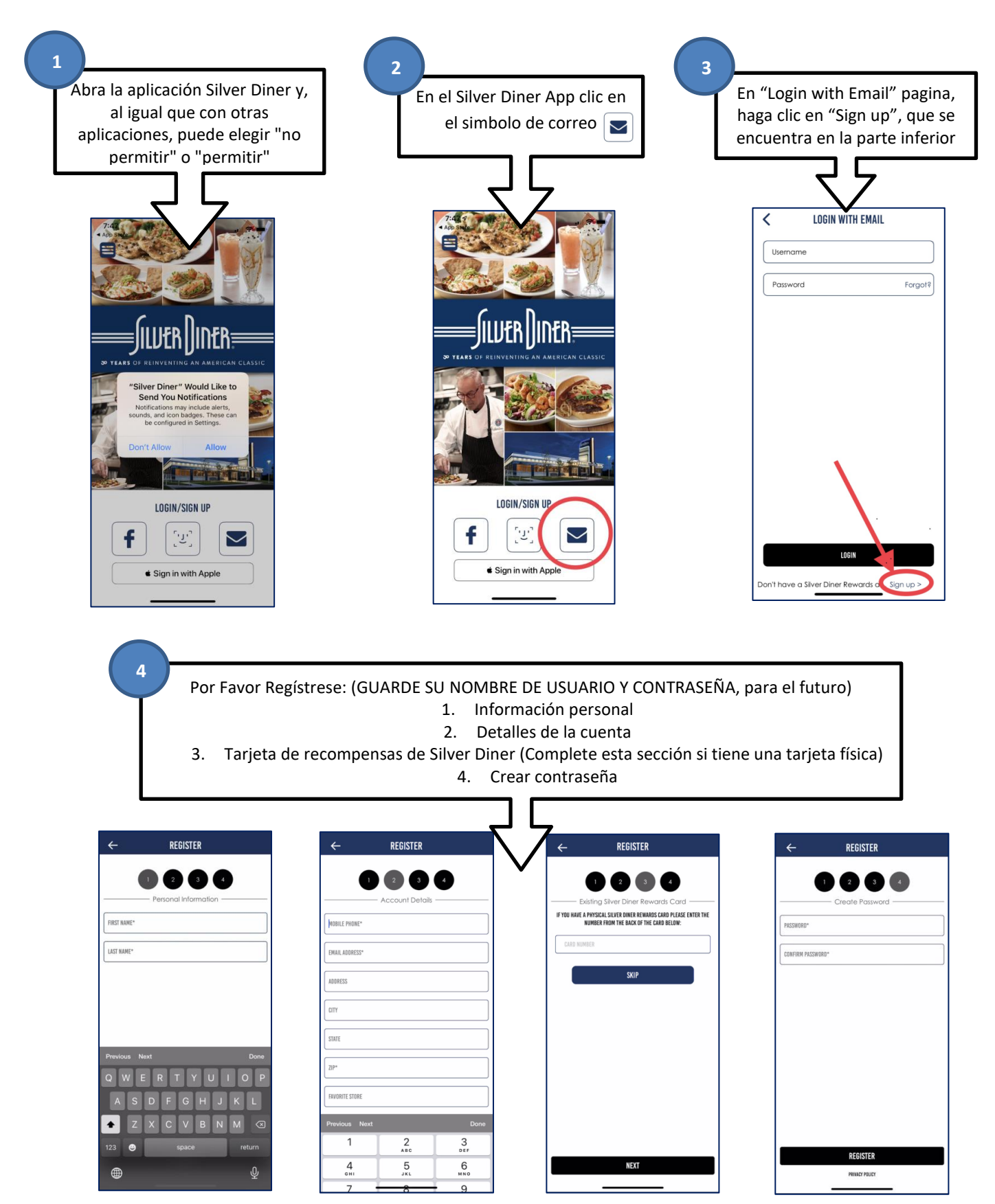

Silver Diner - Changing the way American Eats

Crear EWDW (Comer Bien Sentirse Bien) cuenta usandlo la aplicación Silver Diner

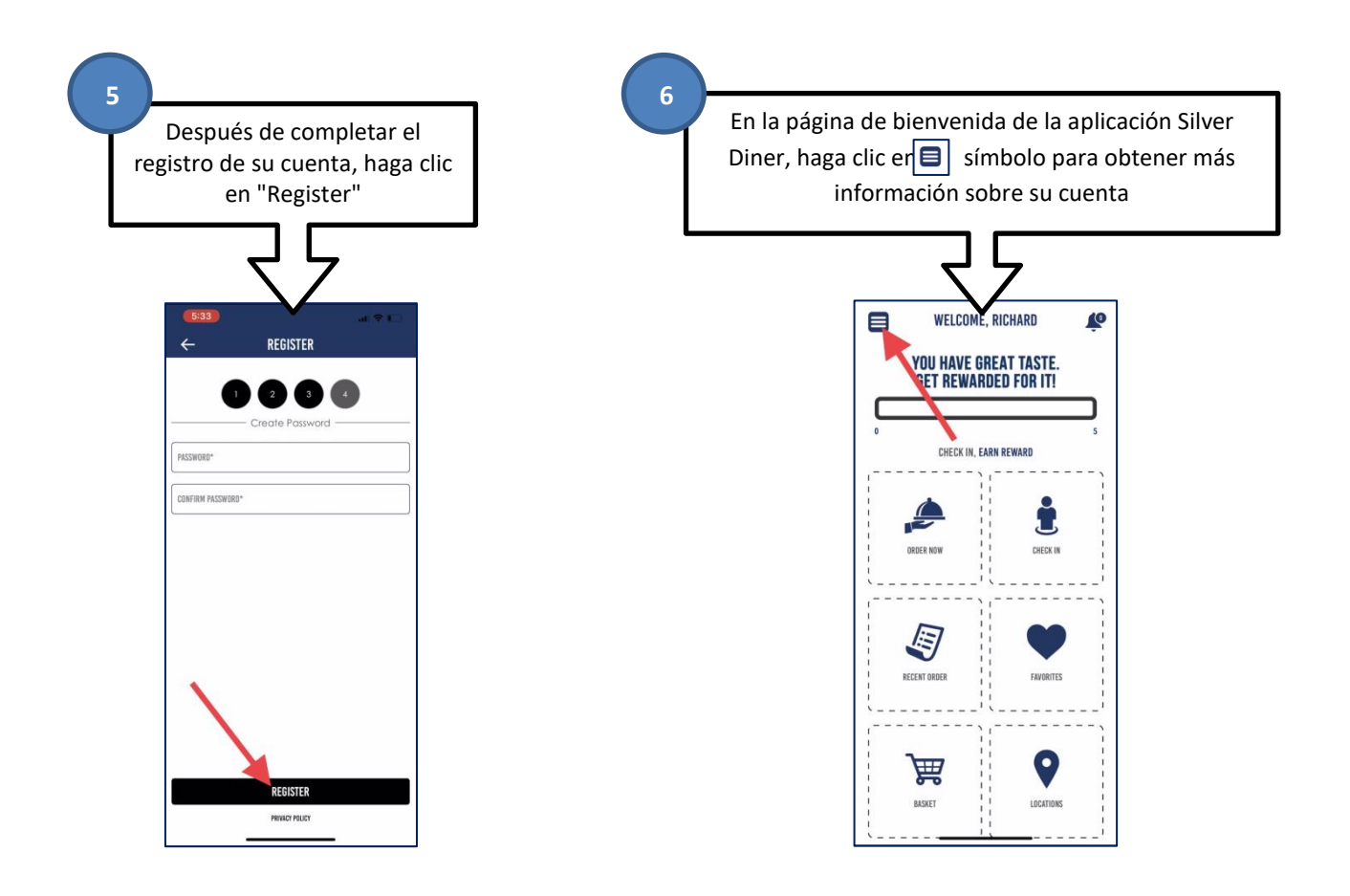

## Conectar EWDW cuenta a la organizacion Real Food For Kids

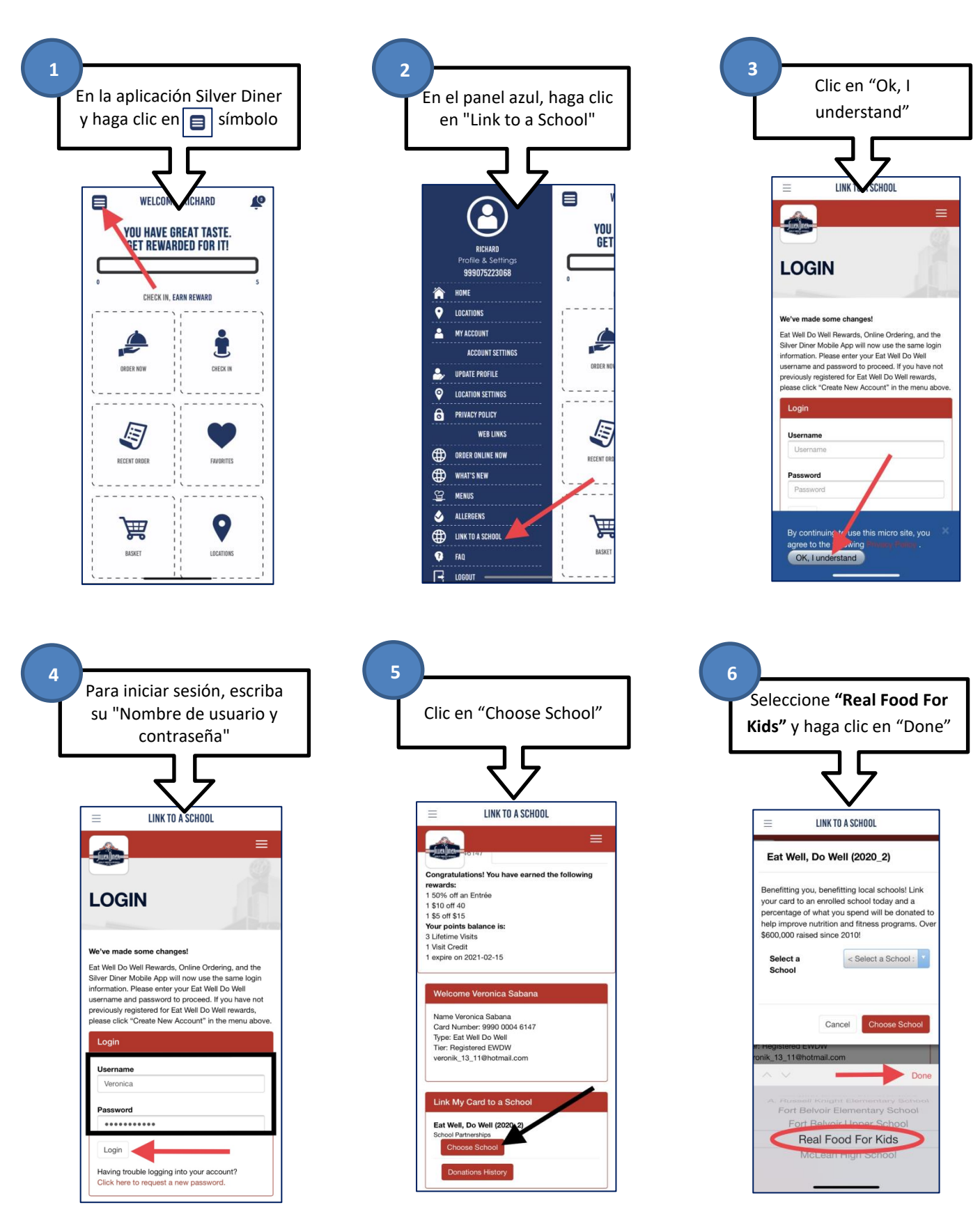

Silver Diner – Changing the way American Eats

## **Conectar EWDW cuenta a la organizacion Real Food For Kids**

| ŀ | After seleo<br>Kids" clio                                                                                                    | cting <b>"Real Food For</b>                     |
|---|----------------------------------------------------------------------------------------------------|-------------------------------------------------|
|   | initias ene                                                                                                    |                                                 |
|   |                                                                                                    |                                                 |
|   | ≡                                                                                                    | LINK TO A SCHOOL                                |
|   | Benefitting you, benefitting local schools! Link<br>your card to an enrolled school today and a<br>percentage of what you spend will be donated to<br>help improve nutrition and fitness programs. Over<br>\$600,000 raised since 2010! |                                                 |
|   | Select a<br>School                                                                                                    | Real Food For Kids                              |
|   |                                                                                                    | Cancel Choose School                            |
|   | ine veronica Sat<br>rd Number: 9990<br>be: Eat Well Do V<br>pr: Registered EW<br>ronik_13_11@hol                                                                                                    | aana<br>0 0004 6147<br>Veli<br>VDW<br>tmail.com |
|   | אר My Card to                                                                                                    | a School                                        |
|   | t Well, Do Well (<br>nool Partnerships<br>Choose Schoo                                                                                                    | (2020_2)                                        |
|   | Donations Hist                                                                                                    | ory                                             |

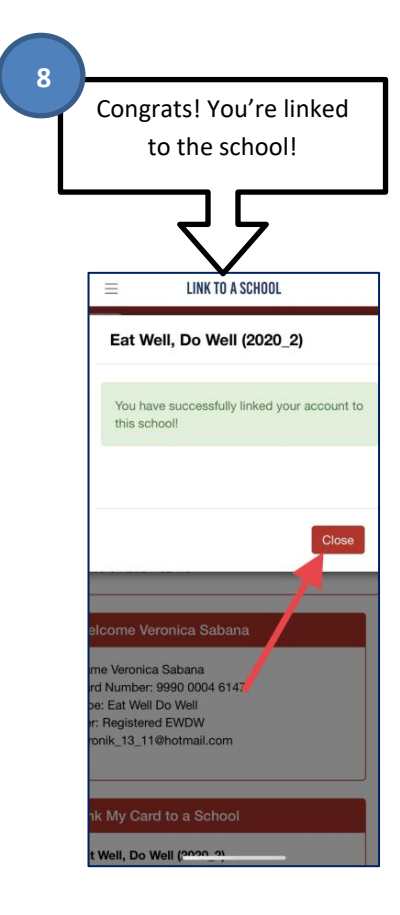